## **Operation with EMU-DCS in Green Barrack.**

# Level 3: Starting all the control servers from zero:

## 1) Machine pcmsad02 console

- 1.1) Log On: Username: sytnik Password:
- 1.2) start >> Run >> startxwin.bat

wait until the small window is established on the screen

1.3) In this window enter four commands:

xhost + xterm & xterm & xterm & xterm &

The above commands display four X-windows on the screen:

## 1.4) Use the first X-window to start the EMU-DCS Level 2 (see DCS\_MTCC\_L2.doc)

1.5) Use the second X-window to start HV control server as follows:

ssh –l hvuser ufcmshv1 user: hvuser pass: UFdqm\_04

cd hvcard/dim screen slice\_w

1.6) go to folder C:\dcs\_stuff (Windows machine pcmsad02)

| Double click <b>MARATON.exe</b><br>Click OK to close all the small windows     |
|--------------------------------------------------------------------------------|
| Wait until the graphical interface of the program is established on the screen |
| Double click <b>CRB.exe</b>                                                    |
| Click OK to close all the small windows                                        |
| Wait until the graphical interface of the program is established on the screen |
| Double click WEATHER_STATION.exe                                               |
| Click OK to close all the small windows                                        |
| Wait until the graphical interface of the program is established on the screen |
| Double click PT100.exe                                                         |
| Click OK to close all the small windows                                        |
| Wait until the graphical interface of the program is established on the screen |
|                                                                                |

### 2) Machine pcmsx5gm01 console

- 2.1) Log On: Username: emudcs Password: LVP1pii4
- 2.2) go to folder C:\gasDouble click GAS.exeClick OK to close all the small windowsWait until the graphical interface of the program is established on the screen
- 2.3) Ask Valeri Andreev or Xiaofeng Yang to start pt100 Labview stuff: Otherwise: ask Sergei Morozov (software developer: <u>Serguei.Morozov@cern.ch</u>, 70-90-95)

3) Machine emuslice08 Martin's help is needed to load drivers

### 4) Machine pccms99

Ask Xiaofeng (16-02-70) to start/check the weather station Otherwise:

4.1) Log On: Username: emudcs Password: LVP1pii4

4.2) Start >> All Programs >> WeatherLink 5.4 >> WeatherLink 5.4
You should see the menu in the opened graphical interface: File Setup Reports .....
Click the button located under Setup item of this menu, wait
Click the button located under Help item of this menu

### 5) Machine pccmsalign01

Ask Samir or Xiaofeng to start the alignment stuff Otherwise:

5.1) Log On:

Username: sknar Password:

5.2) go to folder C:\dcs\_stuff

Double click ALIGNMENT.exe

Click **OK** to close all the small windows

Click **Retry** to close all the small windows (many times: up to 30 if part of system is powered off) Wait until the graphical interface of the program is established on the screen

### 6) Machine ufcmshv1 (see (1.5) machine pcmsad02)